Cliccando su iscriviti al corso, apparirà questa schermata.

|                | Iscrizione Onl<br>Tourism Lab Academy - Percorso                                                                                                    | <b>ine</b><br>per le Imprese |                  |                                      |
|----------------|----------------------------------------------------------------------------------------------------|------------------------------|------------------|--------------------------------------|
| CALCOLO RETTA  | 2<br>DATI ANAGRAFICI                                                                                                    | 3<br>RECAPITI                |                  | 4<br>AREA PERSONALE                  |
| colo Retta     |                                                                                                    |                              | Riepilogo        |                                      |
|                |                                                                                                    |                              | Ateneo           | Universitas Mercatorum               |
| Nome           |                                                                                                    |                              | Categoria        | Formazione                           |
| Cognome        |                                                                                                    |                              | Corso Tourism La | ab Academy - Percorso per le Imprese |
| Codice Fiscale |                                                                                                    |                              | Ei-Point         | DIREZIONALE                          |
| Ei-Point       | DIREZIONALE                                                                                                    | ~                            | Convenzione      | STANDARD                             |
| Convenzione    | STANDARD                                                                                                    | ~                            | Programma        |                                      |
| Programma      | Seleziona                                                                                                    | ~                            | Rate             |                                      |
| Codice Promo   |                                                                                                    | Applica                      | Importo          |                                      |
|                | <ul> <li>Autorizzo al trattamento dei dati personali per finalità connesse<br/>svolgimento delle attività istituzionali (obbligatorio)</li> <li>Autorizzo al trattamento dei dati per invio di materiale informati<br/>(facoltativo)</li> </ul> | allo                         |                  |                                      |

Lasciate i campi precompilati ovvero *El Point* e *Convenzione* e, alla voce *Programma*, selezionate *Riservato Tourism Lab Academy* nel menu a tendina.

Lasciate vuoto il campo Codice Promo.

Proseguendo apparirà un'altra schermata di richiesta dati e un'ultima pagina in cui verrà richiesto l'invio di copia della carta d'identità, copia della tessera sanitaria e l'autocertificazione del titolo di studi.

Lasciate i campi precompilati ovvero *El Point* e *Convenzione* e, alla voce *Programma*, selezionate *Riservato Tourism Lab Academy* nel menu a tendina.

Lasciate vuoto il campo Codice Promo.

Proseguendo apparirà un'altra schermata di richiesta dati e un'ultima pagina in cui verrà richiesto l'invio di copia della carta d'identità, copia della tessera sanitaria e **l'autocertificazione del titolo di studi.** 

Una volta completata la procedura, nel giro di uno/due giorni lavorativi riceverete la mail con le credenziali per entrare in piattaforma dove, all'interno della vostra riservata, appariranno di volta in volta le aule per i webinar in programma.